# योगदानकर्ता पोर्टल (Contributor Portal) प्रयोग पुस्तिका

सूचना प्रविधि व्यवस्थापन शाखा सामाजिक सुरक्षा कोष

पछिल्लो संशोधित मितिः २०७८/०९/२०

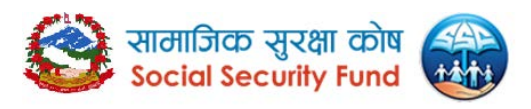

## विषय सूची

| १. परिचय                                  | 2  |
|-------------------------------------------|----|
| २. दर्ता (Registration) र Login           | 3  |
| ३. Contributor Portal मा रहेका Menu हरु   | 4  |
| ३.१. Dashboard                            | 4  |
| ३.२. Profile                              | 4  |
| ३.३ күс                                   | 5  |
| ३.४ Claim Application                     | 6  |
| ₹.४. Change Password                      | 11 |
| ३.४. Reports                              | 12 |
| ३.६. Extra Amount                         | 15 |
| ३.७ अवकाश रकम दाबी गर्ने Online प्रक्रिया |    |
| ४. Self-Contribution कसरी गर्ने?          | 20 |
| ४ पासवर्ड बिर्सेमा के गर्ने ?             | 24 |

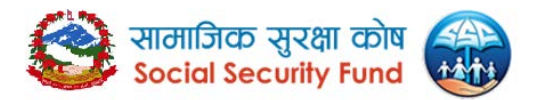

## १. परिचय

योगदानकर्ता हरुले निम्न कार्यहरूको लागि Contributor Portal प्रयोग गर्न सक्छन् ।

- आफ्नो विवरण (Profile) हेर्न
- > आफ्नो विवरण अद्यावधिक (KYC Update) गर्न
- > विभिन्न योजनाहरुको दाबी (Claim) गर्न
- ➢ Collection Statement हेर्न
- > Password परिवर्तन गर्न (Change)
- ➢ Password Recover गर्न (If forgotten)
- ≻ ID Card प्रिन्ट गर्न
- > निवृत्तिभरणबाट अवकाश कोषमा रकम हस्तान्तरण (Transfer) गर्न
- > अवकाश कोषमा रकम (Special Privilege) जम्मा गर्न

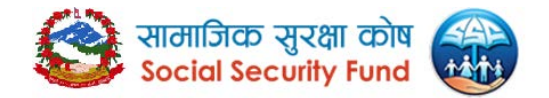

## २. दर्ता (Registration) र Login

#### <u>दत्ती (Registration)</u>

योगदानकर्ता दर्ता Employer Portal बाट रोजगारदाताले मात्रे गर्न सक्छन् ।

<u>Login</u>

Contributor Register गरि Verified भइसकेपछि Email मा प्राप्त हुने SSID, User name र password राखेर login गर्नुपर्छ ।

Note: पहिलोपटक login गर्दे हुनुहुन्छ भने password change गर्नु भनेर अनुरोध गर्दछ र Password परिवर्तन गरेपछि Portal खुल्नेछ ।

| Employer Registration 👻 | Employer Portal | Contributor Portal |
|-------------------------|-----------------|--------------------|
|                         |                 |                    |

| User Name * | 2078  |  |
|-------------|-------|--|
| Password: * |       |  |
| SSID: *     | 20780 |  |

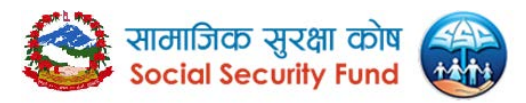

### ३. Contributor Portal मा रहेका Menu हरु

#### 3.9. Dashboard

यसबाट आफुले जम्मा गरेको महिना र जम्मा भएको रकम हेर्न सकिन्छ। यो Contributor Portal Login गरे लगत्तै खुल्ने screen मा देखिन्छ ।

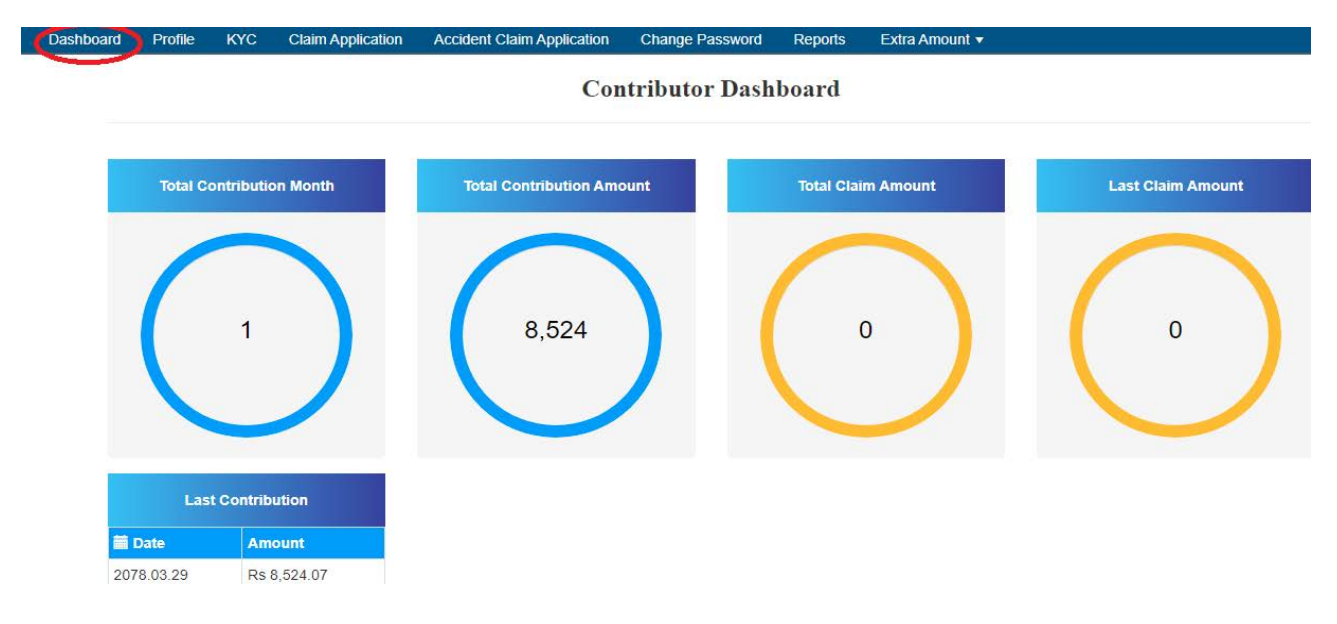

#### ₹.२. Profile

यसबाट योगदानकर्ताको विवरण जस्तै सम्पर्क नम्बर , ठेगाना, हाल कार्यरत कम्पनी हेर्न सकिन्छ ।

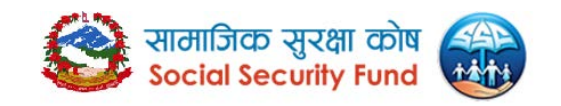

Extra Amount 🔻

Change Password

|                                          |                             |                                 | योगदानकर्ताको प्रोफ | ाइल                                    |                 |       |
|------------------------------------------|-----------------------------|---------------------------------|---------------------|----------------------------------------|-----------------|-------|
| ontributor SSID: 20                      | 780308792                   |                                 |                     |                                        |                 |       |
|                                          | संस्थाको SSID:              |                                 | संस्थाको नाम:       | सामाजिक सुरक्षा व<br>[ Social Security | গীম<br>r Fund ] |       |
| EX                                       | नेपाली नाम:                 |                                 | Name[EN]:           |                                        |                 |       |
|                                          | जन्म मिति:                  | 2046.12.10                      | लिङ्ग:              | Male                                   | राष्ट्र:        | NEPAL |
|                                          | ब्लड ग्रुप:                 | O Positive                      | सम्पर्क:            | br. okhrel24@g                         |                 |       |
| रोजगारीको विवरण                          | ठेगाना सम्पर्क              | नातेदार / ईच्छ्याइएको व्यक्तिको | कागजपत्र            |                                        |                 |       |
| रोजगारीको प्रकार:<br>सुरु नियुक्ति मिति: | नियमित [ Regu<br>2020.06.15 | ılar] खाता:                     |                     | पदः                                    | Assistan        | t     |

Accident Claim Application

Claim Application

YC

#### ₹.₹ KYC

Dashboard Profile

KYC Menu बाट आफ्नो विवरण सच्याउनको लागी प्रयोग हुन्छ। योगदानकर्ताले आफ्नो व्यक्तिगत विवरण, ठेगाना, कागजपत्र, नातेदार/इच्छाइएको व्यक्ति जस्ता आवश्यक विवरण भरेपछि अन्तिममा submit गर्नु पर्दछ। Submit गरेपछि मात्रै KYC Verification का लागि कोषमा आउँछ ।

| Dashboard | Profile KYC C           | laim Application    | Accident Claim Application  | Change Password      | Reports | Extra Amount 🔻    |             |          |
|-----------|-------------------------|---------------------|-----------------------------|----------------------|---------|-------------------|-------------|----------|
| SSID no.  | 20780308792             |                     |                             |                      |         |                   |             |          |
|           |                         | तस्वीर<br>Choo      | se File                     |                      |         |                   |             |          |
| नेपाली    | पहिलो नाम *<br>निवेष्णु |                     | बिचको नाम<br>प्रसाद         |                      | थर      | *                 |             |          |
| English   | Bishnu                  |                     | Prasad                      |                      | P       | okhrel            |             |          |
| লিङ্ग     | 💿 पुरुष 🔿 महिला 🔿 अन्य  | । जन्ममि<br>(ति.सं) | ति 2046.12.10               | जन्म मिति            | 1       | 990.03. <b>23</b> | राष्ट्रियता | NEPAL \$ |
| ई-मेल*    | bppokhrel24@gmail.      | com मोबाइल          | <b>*</b> 9841 <b>964775</b> | (२९१९)<br>ब्लड ग्रुप |         | O positive (O+)   | *<br>*      |          |

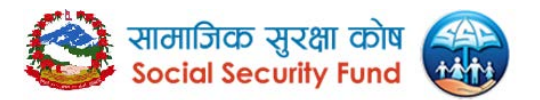

| हःतुरदुवाको<br>नाम: |                               | 5                 | बाको नाम:      |                |                    |                |             |
|---------------------|-------------------------------|-------------------|----------------|----------------|--------------------|----------------|-------------|
| वैकको नाम :         | (                             | 2                 | ह शाखाः 🛛 🕅 Ma | n Branch 0     | बैंक साताको प्रकार | a non scrittin |             |
| खातावालाको<br>नामः  | (* <u>* * *</u>               |                   | क सारा ने 🦳 👝  | ·····          |                    |                |             |
| ठेगाना 🤇            | ्रमाजपत्र मातेदार । ईध्वयाइएक | ो व्यक्तिको विवरण |                |                |                    |                |             |
| ठेगाना प्रकार *     | nolite o h                    | देश ' तप्झरेस ३   | जिल्ला *       | ग्राम् ० स्थान | विय तह " विद्युहाम | : 4            | डा ने. *    |
| रोत *               | टोलको नाम                     | Street            | ब्लक ने        |                |                    |                |             |
| क.सं.               | ठेगाना प्रकार                 | जिल्ला            | स्थानीय तह     | वठा नं.        | टोल                | ब्हक में,      | কার্য       |
| 1                   | 1                             | 0.2               | 0.000          | 10             |                    |                | Edit Delete |
|                     |                               |                   |                |                |                    |                | (#Submit    |

#### ₹.४ Claim Application

Claim Application Menu बाट औषधी उपचार तथा मातृत्व सुरक्षा योजना र बृद्ध अवस्था सुरक्षा योजनाको सुविधा दावी गर्न सकिन्छ ।

- ≻ यसका लागी पहिले Submission Number लिनुपर्छ ।
- त्यसपछि कुन सुरक्षा योजनाको लागी दावी गर्न लागेको हो र सो योजना अन्तर्गतको उपयोजना छनौट गरी आवश्यक विवरण भरी कागजात सहित Submit गर्नुपर्छ।

**३.४.१ औषधी उपचार तथा मातृत्व सुरक्षा योजना** : यो योजना अन्तर्गत ३ वटा उपयोजनाहरु रहेका छन् ।

- > मातृत्व हेरचाह भत्ता
- > विरामी विदा भत्ता
- > मातृत्व विदा भत्ता

(मातृत्व हेरचाह भत्ता र मातृत्व विदा भत्ताको योग्यता निर्धारण गर्दा सुत्केरी भएको मितिको आधारमा गरिन्छ। मातृत्व विदा भत्ता महिला योगदानकर्तालाई मात्रै प्रदान गरिन्छ)

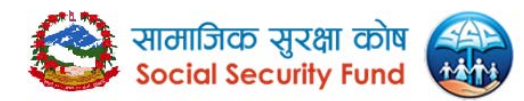

| Social Security Fund                               | Do you have submission No?              | × ∎ॉमॉन २              | 196.98 9%    |
|----------------------------------------------------|-----------------------------------------|------------------------|--------------|
| Dashboard Profile KYC Claim Application Accident C | Ves Ves                                 | SubNo                  |              |
| Total Contribution Month Total                     | Please note down Submission no: 2078000 | 00166688<br>ok<br>ount | Last Claim A |
|                                                    | 8,524                                   | 0                      | 0            |

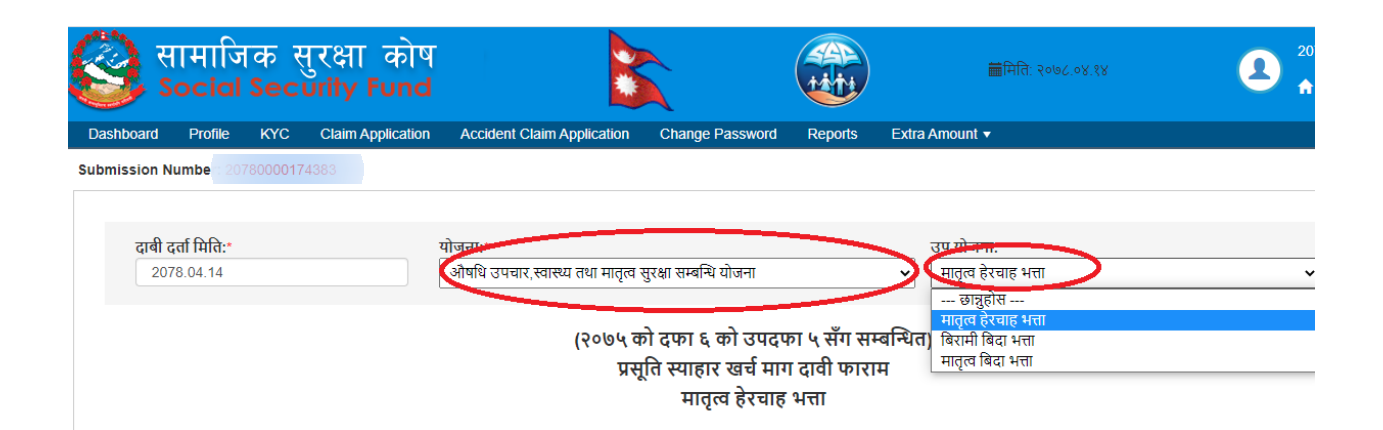

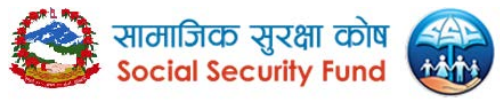

| Dashboard Profile KYC           | Claim Application     | Accident Claim Application                 | Change Password                | Reports Extra Amour         | nt 🔻                    |                          |
|---------------------------------|-----------------------|--------------------------------------------|--------------------------------|-----------------------------|-------------------------|--------------------------|
| ubmission Number 2078000017     |                       |                                            |                                |                             |                         |                          |
| 0                               |                       |                                            |                                |                             |                         |                          |
| दाबी दत्ती मिति:*<br>2078.04.14 |                       | योजना:*<br>औषधि उपचार स्वास्थ्य तथा मातत्व | सरक्षा सम्बन्धि योजना          | उप यो                       | जना:*<br>व हेरचाह भत्ता |                          |
|                                 |                       |                                            | 3.00.0.0.000                   |                             |                         |                          |
|                                 |                       | (२०७५ व                                    | नो दफा ६ को उपदप               | <b>का ५ सँग सम्बन्धित</b> ) |                         |                          |
|                                 |                       | प्रस्                                      | ाति स्याहार खर्च माग           | ग दावी फाराम                |                         |                          |
|                                 |                       |                                            | मातृत्व हरचाह                  | भत्ता                       |                         |                          |
|                                 |                       |                                            | रोजगारदाताको विव               | रण                          |                         |                          |
| रोजगारदाताको सुचिकारण नं:       | 330608 <b>09300</b> 0 | )2581 🗸 रोजगारदाताको न                     | <b>ाम:</b> सामाजिक सुरक्षा कोष |                             |                         |                          |
|                                 |                       |                                            |                                |                             |                         |                          |
|                                 |                       |                                            | राजगारदाताका ठगा               | 191                         |                         |                          |
| <b>प्रदेश:</b> वाग्मती प्रदेश   | <b>जिल्ला:</b> काठमाण | डौ गा.पा/न.पा: काठ                         | माण्डौ महानगरपालिका            | वडा नं: १८ टोल              | : बबरमहल                | ब्लक नं:                 |
|                                 |                       |                                            |                                |                             |                         |                          |
|                                 |                       | C                                          | व्यक्तिगत वि                   | वरण 🔷                       |                         |                          |
| नामः ,                          | सामाजिक सरक्षा न      | i                                          | लिङ: पर                        | जन्म मितिः                  | 2(                      | नियक्ति मितिः २५,        |
| हेरचाह: श्रीमतीको               | टर्जा• Assistant      |                                            |                                |                             | 2010.12.11              | 1.3.1.1.1.1.1.2.2.2.0.00 |
|                                 | qui. Assistant        |                                            |                                |                             |                         |                          |
|                                 |                       |                                            | स्थायी ठेग                     | ाना                         |                         |                          |
| <b>प्रदेश:</b> लुम्बिनी प्रदेश  | जिल्ला: ु             | गा.पा/न.पा: धु                             | ·····                          | वडा नं: ५                   | <b>टोल:</b> कार्रि      | ब्लक नं                  |
|                                 |                       |                                            |                                |                             |                         |                          |
|                                 |                       |                                            |                                |                             |                         |                          |
|                                 |                       |                                            |                                |                             |                         |                          |
|                                 |                       | <                                          | बैंक खाताको                    | विवरण                       |                         |                          |
| ोंकको नगा •*                    | ÷                     | र्वेक शाग्रता •*                           | à                              | कि खाताको एकारः*            |                         | ग्वानातालाको नागः*       |
| Prabhu Bank Limited             | <b>~</b>              | Main Branch                                | <b>~</b>                       | छात्रहोस                    | ~                       | -                        |
|                                 |                       |                                            |                                | 0.36.4                      |                         |                          |
| वेंक खाता नं:"                  |                       |                                            |                                |                             |                         |                          |
|                                 |                       |                                            |                                |                             |                         |                          |
|                                 |                       |                                            |                                |                             |                         |                          |
|                                 |                       | -                                          |                                |                             |                         |                          |
|                                 |                       |                                            | ोगदानकर्ताको आश्रि             | तको विवरण                   |                         |                          |
| 20.H                            | नाम                   |                                            |                                | नात                         |                         |                          |
| 1                               |                       |                                            |                                | औमान् / श्रीमती             |                         |                          |
|                                 |                       |                                            |                                |                             |                         |                          |
|                                 |                       |                                            |                                |                             |                         |                          |
|                                 |                       |                                            | शिशु जन्म वि                   | वरण                         |                         |                          |
| जीवित जन्म: *                   | 1                     | मृत जन्म:*                                 | મુ                             | क्तानी योग्य रकम :*         | 1                       | सुत्केरी मिति:"          |
| 0                               |                       | 0                                          |                                |                             | (                       | YYYY.MM.DD               |
| पति-पली दुवै जना योगदानकर्ता ।  | हो भने निवेदक         | अस्पतालमा शिष्णुको जन्म भएको               | . यर                           | त अधि यो सुविधा उपभोग गरे   | को:"                    |                          |
| बाहेकको सामाजिक सुरक्षा कोष     | ष.प.नं.               | <ul> <li>हो </li> <li>) होईन</li> </ul>    | ۲                              | ত্ত ় ঔন                    |                         |                          |
| चति-पलीको कोष प.प.नं.           |                       |                                            |                                |                             |                         |                          |

ς

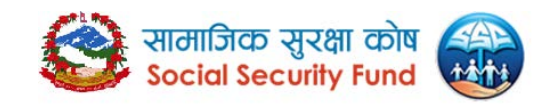

|                                                          |                                                                                                    | india and an a                                                                                   | no van stang n                                                                         |                                                                                                    |                                                                                                    | 0 00                     |                                                                                             |
|----------------------------------------------------------|----------------------------------------------------------------------------------------------------|--------------------------------------------------------------------------------------------------|----------------------------------------------------------------------------------------|----------------------------------------------------------------------------------------------------|----------------------------------------------------------------------------------------------------|--------------------------|---------------------------------------------------------------------------------------------|
| S.N.                                                     | Year                                                                                                    | Month                                                                                            | Total Amount                                                                           | कार्यालयको शुरु नियुक्ति मिति                                                                                                    | 2020.06.15                                                                                                    | छाट्ट सुरु मिति:*        | YYYY.MM                                                                                     |
|                                                          |                                                                                                    |                                                                                                  |                                                                                        | योगदान शुरु भएको मिति:                                                                                                    |                                                                                                    | लदि सकिने गितिः*         |                                                                                             |
|                                                          |                                                                                                    | यागदान गा                                                                                        | रएका छन                                                                                | आधारभूत तलब:                                                                                                    |                                                                                                    | giz time inter.          | YYYY.MM                                                                                     |
|                                                          |                                                                                                    |                                                                                                  |                                                                                        | पछिल्लो ६ महिनाको योगदान सुत्केरी                                                                                                    | मितिबाट निधो गरिनेछ!!!                                                                                                    | भुक्तानी योग्य<br>रकम :* |                                                                                             |
| खक काग                                                   | ाजात                                                                                                    |                                                                                                  |                                                                                        |                                                                                                    |                                                                                                    |                          |                                                                                             |
|                                                          |                                                                                                    |                                                                                                  |                                                                                        |                                                                                                    |                                                                                                    |                          |                                                                                             |
| Info: W                                                  | /hile uploading                                                                                                    | Documents(pdf                                                                                    | only) or Images(jpg,jpeg,png                                                           | ) the size should not exceed the limit of 1MB.                                                                                                    |                                                                                                    |                          |                                                                                             |
| Info: W<br>1 হিাম্                                       | /hile uploading<br>गुको जन्मदर्ता वा                                                                                  | ) Documents(pdf<br>जन्म मिति खुल्ने अ                                                            | only) or Images(jpg.jpeg.png<br>स्पतालको प्रमाणित पत्र *                               | ) the size should not exceed the limit of 1MB.<br>Birth Certificate *                                                                                                    | ose File No file chosen                                                                                                    |                          | â                                                                                           |
| Info: W<br>1 शिष्<br>2 प्रसूर्य                          | /hile uploading<br>गुको जन्मदर्ता वा<br>ति तथा शिश्यु स्या                                                            | ) Documents(pdf<br>जन्म मिति खुल्ने अ<br>हार विदा बसेको प्रम                                     | only) or Images(jpg.jpeg.png<br>स्पतालको प्रमाणित पत्र *<br>राणित पत्र                 | ) the size should not exceed the limit of 1MB. Birth Certificate * Maternity Leave Certificate Chr                                                                                                    | oose File No file chosen                                                                                                    |                          | Ê                                                                                           |
| Info: W<br>1 शिष्<br>2 प्रसू<br>3 विव                    | Vhile uploading<br>युको जन्मदर्ता वा<br>ति तथा शिशु स्या<br>गह दर्ता वा पति-प                                         | ) Documents(pdf<br>जन्म मिति खुल्ने अ<br>हार विदा बसेको प्रम<br>रलीको नाता खुल्ने प्र            | only) or Images(jpg,jpeg,png<br>स्पतालको प्रमाणित पत्र *<br>राणित पत्र<br>रामाणित पत्र | b) the size should not exceed the limit of 1MB.       Birth Certificate *       Chronic Maternity Leave Certificate       Marriage Certificate                                                                                                    | oose File No file chosen<br>oose File No file chosen<br>oose File No file chosen                                                         |                          |                                                                                             |
| Info: W<br>1 शिष्<br>2 प्रसू<br>3 विव<br>4 डीस           | Vhile uploading<br>गुको जन्मदर्ता वा<br>ति तथा शिष्पु स्था<br>ाह दर्ता वा पति-प<br>न्दार्च समरी *                     | ) Documents(pdf<br>जन्म मिति खुल्ने अ<br>हार विदा बसेको प्रम<br>स्लीको नाता खुल्ने प्र           | only) or Images(jpg.jpeg.png<br>स्पतालको प्रमाणित पत्र *<br>माणित पत्र<br>स्माणित पत्र | b) the size should not exceed the limit of 1MB.       Birth Certificate *     Choo       Maternity Leave Certificate     Choo       Marriage Certificate     Choo       Discharge Summary *     Choo                                                            | oose File No file chosen<br>oose File No file chosen<br>oose File No file chosen<br>oose File No file chosen                             |                          | 1<br>1<br>1<br>1<br>1<br>1<br>1<br>1<br>1<br>1<br>1<br>1<br>1<br>1<br>1<br>1<br>1<br>1<br>1 |
| Info: W<br>1 शिष्<br>2 प्रसू<br>3 विव<br>4 डीस<br>5 बैंक | While uploading<br>युको जन्मदर्ता वा<br>ति तथा शिष्ट्य स्या<br>ाह दर्ता वा पति-प<br>न्दार्च समरी *<br>को चेकको स्क्या | ) Documents(pdf<br>जन्म मिति खुल्ने अ<br>हार विदा बसेको प्रम<br>ालीको नाता खुल्ने प्र<br>न कपी * | only) or Images(jpg.jpeg.png<br>स्पतालको प्रमाणित पत्र *<br>गणित पत्र<br>स्माणित पत्र  | I) the size should not exceed the limit of 1MB.         Birth Certificate *       Chr.         Maternity Leave Certificate       Chr.         Marriage Certificate       Chr.         Discharge Summary *       Chr.         Bank Cheque Scan Copy *       Chr. | oose File No file chosen<br>oose File No file chosen<br>oose File No file chosen<br>oose File No file chosen<br>oose File No file chosen |                          |                                                                                             |

अन्य विवरण

🗆 माथि उल्लेखित व्यहोरा साँचो हो । मैले प्रचलित सामाजिक सुरक्षाअनुरूप नै सुविधा दाबी गरेको/गरेकी छु । यदि गलत सूचना वा विवरण भेटिएमा प्रचलित नेपाल कानुनबमोजिम सजाय भएमा मेरो स्वीकृति छ ।

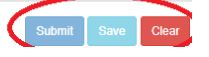

#### विरामी विदा भत्ता उपयोजना

विरामी विदाको भुक्तानी गर्दा रोजगारदाताले दिने विरामी विदा बापत १२ दिन कटाएर भुक्तानी हुनेछ ।

| Dashb    | oard                                                                                                    | Profile        | KYC      | Claim Application        | Accident Claim Application | Change Password                                       | Reports                             | Extra Amount 🔻   |          |  |
|----------|----------------------------------------------------------------------------------------------------|----------------|----------|--------------------------|----------------------------|-------------------------------------------------------|-------------------------------------|------------------|----------|--|
| Sulomiis | sion Nu                                                                                                    | umkoen: 2007   | (2000017 | 454.9                    |                            |                                                       |                                     |                  |          |  |
|          |                                                                                                    |                |          |                          |                            |                                                       |                                     |                  |          |  |
|          | दाबी दर्ता मितिः योजनाः उप लेजनाः<br>2078.04.14 ओषधि उपचार,स्वास्थ्य तथा मातृत्व सुरक्षा सम्बन्धि योजना √ बिरामी बिदा भक्ता |                |          |                          |                            |                                                       | ~                                   |                  |          |  |
|          |                                                                                                    |                |          |                          | (२<br>विरामी               | ०७५ को दफा ७ सँग<br>बिदा बापतको खर्च<br>बिरामी बिदा १ | ा सम्बन्धित)<br>माग दावी फ<br>भत्ता | गराम             | _        |  |
|          |                                                                                                    |                |          |                          |                            | रोजगारदाताको विवर                                     | ण                                   |                  |          |  |
| रो       | ोजगारदा                                                                                                    | ताको सुचिव     | कारण नं: | 330508048000             | 281 🛛 रोजगारदाताको ना      | म: सामाजिक सुरक्षा कोष                                |                                     |                  |          |  |
|          |                                                                                                    |                |          |                          |                            | रोजगारदाताको ठेगान                                    | ना                                  |                  |          |  |
|          | प्रदेश: व                                                                                                    | वाग्मती प्रदेश | Т        | <b>जिल्ला:</b> काठमाण्डे | ौ गा.पा/न.पा: काठर         | गण्डौ महानगरपालिका                                    | वडा नं                              | : 18 टोल: बबरमहल | ब्लक नं: |  |

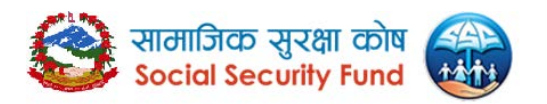

|   |                                |                                           | व्यक्तिगत विवरा                      | <b>ч</b>     |                      |                       |
|---|--------------------------------|-------------------------------------------|--------------------------------------|--------------|----------------------|-----------------------|
| i | नाम: ,                         | सामाजिक सुरक्षा नं: ∠<br>दर्जा: Assistant | ⊶ लिङ्ग <del>ः</del> पुर             | जन्म मिति: 2 | 6-0.1 <u>2.12</u> fi | नेयुक्ति मिति: २८∠००० |
|   |                                |                                           | स्थायी ठेगाना                        |              |                      |                       |
|   | <b>प्रदेश:</b> लुम्बिनी प्रदेश | जिल्ला: ्                                 | गा.पा/न.पा: धुर्नेन् र्ग्ल्येल्लिन्न | वडा नं: 5    | <b>टोल:</b> कारि     | ब्लक नं               |

|                     | C             | बैंक खाताको विवरण    |                  |
|---------------------|---------------|----------------------|------------------|
| बैंकको नाम :*       | बैंक शाखा :*  | बैंक खाताको प्रकार:* | खातावालाको नाम:* |
| Prabhu Bank Limited | ✓ Main Branch | ✓ छान्नुहास          | ▲ .              |

|                                |                         | व्यक्तिगत                                 | विवरण                |                  |
|--------------------------------|-------------------------|-------------------------------------------|----------------------|------------------|
| नाम:                           | सामाजिक सुरक्षा नं: ∠   | ∞_ लिङ्गः पुर                             | जन्म मिति: 20        | :                |
| हेरचाह: श्रीमतीको              | <b>दर्जा:</b> Assistant |                                           |                      |                  |
|                                |                         | स्थायी टे                                 | गाना                 |                  |
| <b>प्रदेश:</b> लुम्बिनी प्रदेश | जिल्ला: -               | गा.पा/न.पा: धु <del>र्नेन कर्णकर</del> ्ण | वडा नं: ५            | टोल: का ब्लक नं  |
|                                |                         |                                           |                      |                  |
|                                |                         |                                           |                      |                  |
|                                |                         | बैंक खाताल                                | ो तितरण              |                  |
|                                |                         | वयः खासाय                                 | 114480               |                  |
| बैंकको नाम :*                  | बैंक शाखा :*            |                                           | बैंक खाताको प्रकार:* | खातावालाको नामः* |
| Prabhu Bank Limited            | ✓ Main Branch           | ~                                         | छान्नुहोस            | ✓                |
|                                |                         |                                           |                      |                  |
|                                |                         | ्योगदानकर्ताको आ                          | श्रितको विवरण        |                  |
| क्र.म                          | नाम                     |                                           | नाता                 |                  |
| 1                              |                         |                                           | श्रीमान् / श्रीमती   |                  |
|                                |                         |                                           | 1. 23°3              |                  |

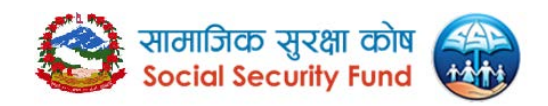

| - 21 <b>- 1</b> 1 | IC C PILLU |
|-------------------|------------|
| UT-Y              | INNE       |
|                   |            |

| S.N.                                                                                | Year                                                                               | Month                                                                               | Total Amount                                                                                    | कार्यालयको शुरु नियुक्ति मिति                                                                                                    | Ì 2                                    | 2020.06.15                                                                                  | छाट्ट सुरु मिति:*                                                          | YYYY.MM.DD            |  |
|-------------------------------------------------------------------------------------|------------------------------------------------------------------------------------|-------------------------------------------------------------------------------------|-------------------------------------------------------------------------------------------------|----------------------------------------------------------------------------------------------------|----------------------------------------|---------------------------------------------------------------------------------------------|----------------------------------------------------------------------------|-----------------------|--|
|                                                                                     |                                                                                    |                                                                                     |                                                                                                 | योगदान शुरु भएको मिति:                                                                                                    | योगदान शुरू भएको मिति:<br>आधारभूत तलब: |                                                                                             |                                                                            |                       |  |
|                                                                                     |                                                                                    | यागदान गार                                                                          | रएका छन                                                                                         | आधारभूत तलब:                                                                                                    | आधारभूत तलब:                           |                                                                                             |                                                                            | YYYY.MM.DD            |  |
|                                                                                     |                                                                                    |                                                                                     |                                                                                                 | पछिल्लो ६ महिनाको योगदान<br>मितिबाट निधो गरिनेछा॥                                                                                                    | डाक्टरसंग परामर्श                      | गिरएको                                                                                      | भुक्तानी योग्य<br>रकम :*                                                   |                       |  |
| ग्तेजगारद<br>देन:*<br>गोगदानव                                                       | ताले प्रदान ग<br>र्जाले दाबी गरे                                                   | रेको बिदाको<br>रेको बिदाको दिन                                                      | stac                                                                                            | रसंग परामर्श गरिएको मिति:* बि<br>YY.MM.DD                                                                                                    | वेरामीको प्रकार:*                      |                                                                                             | यस अघि यं<br>गरेको:*<br>● छ ○ हं                                           | ो सुविधा उपभोग<br>केन |  |
| कुल बिदा<br>रु कागजात                                                               | दिन *                                                                              | ocuments(orf o                                                                      |                                                                                                 | se size should not evceed the limit of 1                                                                                                    | MB                                     |                                                                                             |                                                                            |                       |  |
| कुल बिदा<br>इ. कागजात<br>fo: While<br>चिकित्सव                                      | दिन *<br>uploading D<br>कले जाँच गरेको                                             | ocuments(pdf o<br>कागजात(अस्पता                                                     | 0<br>nly) or Images(jpg.jpeg.png) tr<br>लले दिएको प्रमाण ) *                                    | e size should not exceed the limit of 1<br>Doctor's Prescription *                                                                                                  | MB.                                    | Dose File No fi                                                                             | le chosen                                                                  |                       |  |
| pre बिदा<br>क कागजात<br>fo: While<br>चिकित्सर<br>अनुपस्थि                           | दिन •<br>uploading D<br>रुले जाँच गरेको<br>ती प्रमाण (संब                          | ocuments(pdf o<br>कागजात(अस्पता<br>न्येत संस्था वा रोज                              | 0<br>nly) or Images(jpg.jpeg.png) th<br>लते दिएको प्रमाण ) *<br>गारदाता द्वारा प्रदान गरिएको) * | e size should not exceed the limit of 1<br>Doctor's Prescription *<br>Leave Application *                                                                           | MB.                                    | bose File No fi                                                                             | le chosen<br>le chosen                                                     |                       |  |
| p ल बिदा<br>ं कागजात<br>ंo: While<br>चिकित्सन्<br>अनुपस्थि<br>डीस्चार्च             | दिन •<br>uploading D<br>रुत्ते जाँच गरेको<br>ती प्रमाण (संबf<br>समरी *             | ocuments(pdf o<br>कागजात(अस्पता<br>न्धेत संस्था वा रोज•                             | nly) or Images(jpg.jpeg.png) tr<br>लले दिएको प्रमाण ) *<br>गारदाता द्वारा प्रदान गरिएको) *      | e size should not exceed the limit of 11 Doctor's Prescription * Leave Application * Discharge Summary *                                                            | MB. Cho                                | Dose File No fi                                                                             | le chosen<br>le chosen<br>le chosen                                        |                       |  |
| कुल बिदा<br>क कागजात<br>कि: While<br>चिकित्सन<br>अनुपस्थि<br>डीस्चार्च<br>बैंकको चे | दिन •<br>uploading D<br>रुत्ते जाँच गरेको<br>ती प्रमाण (संब<br>समरी *              | ocuments(pdf o<br>1 कागजात(अस्पता<br>न्धेत संस्था वा रोजन<br>इन्पी *                | 0<br>nly) or Images(jpg.jpeg.png) tr<br>लले दिएको प्रमाण ) *<br>गारदाता द्वारा प्रदान गरिएको) * | e size should not exceed the limit of 1<br>Doctor's Prescription *<br>Leave Application *<br>Discharge Summary *<br>Bank Cheque Scan Copy *                         | MB.<br>Cho<br>Cho<br>Cho               | bose File No fi<br>bose File No fi<br>bose File No fi<br>bose File No fi                    | le chosen<br>le chosen<br>le chosen<br>le chosen                           |                       |  |
| रुल बिदा<br>• कागजात<br>चिकित्सन<br>जनुपस्थि<br>डीस्चार्च<br>बैंकको चे<br>बिरामी वि | दिन -<br>uploading D<br>कले जॉब गरेको<br>ती प्रमाण (संब<br>समरी *<br>कको स्क्यान ब | ocuments(pdf o<br>कागजात(अस्पता<br>न्येत संस्था वा रोजग<br>म्पी *<br>धिको तलब विवरप | 0<br>nly) or Images(jpg,jpeg,png) th<br>लले दिएको प्रमाण ) *<br>गारदाता द्वारा प्रदान गरिएको) * | e size should not exceed the limit of 11 Doctor's Prescription * Leave Application * Discharge Summary * Bank Cheque Scan Copy * Salary Description of leave period | MB.<br>Cho<br>Cho<br>Cho<br>Cho<br>Cho | bose File No fi<br>bose File No fi<br>bose File No fi<br>bose File No fi<br>bose File No fi | le chosen<br>le chosen<br>le chosen<br>le chosen<br>le chosen<br>le chosen |                       |  |

#### ₹.४. Change Password

योगदानकर्ताले आफ्नो Contributor portal को Password change गर्न चाहेमा यसको प्रयोग गर्न सकिन्छ।

|           |         |     |                   |                            | 8               | सामार्ग<br>Socio | जेक सुरक्षा कोष<br>Il Security Fund |  |
|-----------|---------|-----|-------------------|----------------------------|-----------------|------------------|-------------------------------------|--|
| Dashboard | Profile | KYC | Claim Application | Accident Claim Application | Change Password | Reports          | Extra Amount 🔻                      |  |
|           |         |     |                   |                            |                 |                  |                                     |  |
|           |         |     |                   | 🔒 Change Pa                | assword         |                  |                                     |  |
|           |         |     |                   | User Name *                |                 |                  |                                     |  |
|           |         |     |                   | SSID:*                     |                 |                  |                                     |  |
|           |         |     |                   | Old Password: *            |                 |                  |                                     |  |
|           |         |     |                   | New Password:*             | k               |                  |                                     |  |
|           |         |     |                   | Confirm New<br>Password: * |                 |                  |                                     |  |
|           |         |     |                   | . assirera.                | Change 🕑        | Cancel 🔞         |                                     |  |

#### ३.५. Reports

Reports Menu भित्र दुई प्रकारका रिपोर्टहरु रहेका छन् ।

| <b>बि</b> ह | ामाजि<br>ocial | कि स्<br><mark>Sec</mark> | रक्षा कोष<br>urity Fund |                 |                              |               |                    | ■मिति. २०७८.०७.२२ |
|-------------|----------------|---------------------------|-------------------------|-----------------|------------------------------|---------------|--------------------|-------------------|
| Dashboard   | Profile        | KYC                       | Claim Application       | Change Password | Reports •                    | Extra Mount - | Manual 🔻           |                   |
|             |                |                           |                         | (               | Registration<br>Contribution | statment      | oard               |                   |
|             | Total Co       | ontributio                | on Month                | Total Contribut | ion Amount                   |               | Total Claim Amount | Last Claim A      |

> Registration : यस बाट योगदानकर्ताले सामाजिक सुरक्षा कोषमा दर्ता गर्दा उपलब्ध गराएको विवरण हेर्न सकिन्छ।

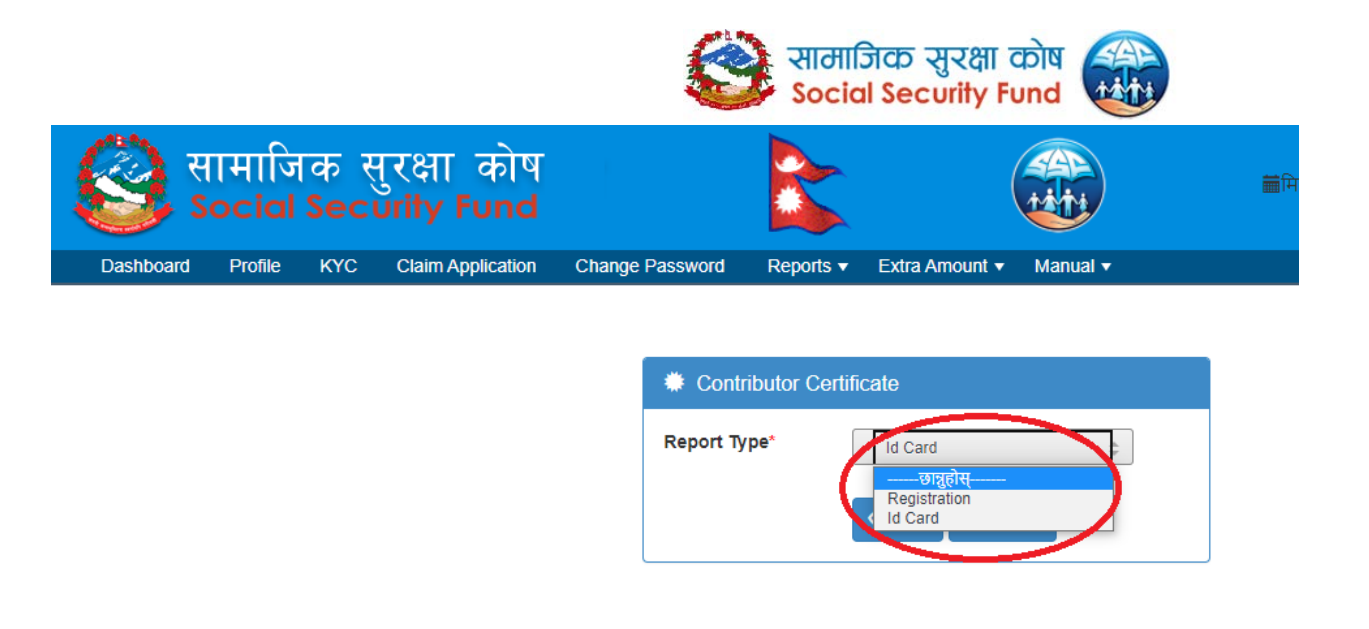

ID Card : यस बाट Contributor ID Card हेर्न तथा प्रिन्ट गर्न सकिन्छ ।

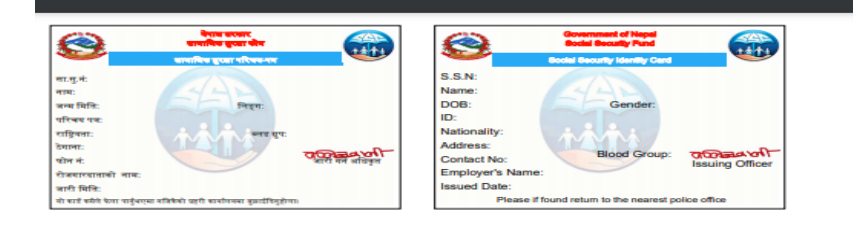

Contributor Statement : यस बाट योगदानकर्ताको कति रकम कुन-कुन योजना (Scheme) मा जम्मा भयो र कति रकम दावी भुक्तानी भयो भन्ने जान्न सकिन्छ । From Date र To dateमा कुनै मिति नराखिकन "View" बटन क्लिक गरेर सोही आर्थिक बर्षको विवरण हेर्न सकिन्छ । आवश्यकता अनुसारको विवरण हेर्न परेमा From Date र To date मा आवश्यक मिति छानेर "View" बटन क्लिक गरेपश्चात् आफूले चाहेको विवरण हेर्न सकिन्छ।

|           |                                |                              |                           | 🥹 साम<br>Soc                                                            | ाजिक सुरक्ष<br>ial Security | ा कोष<br>Fund |                |
|-----------|--------------------------------|------------------------------|---------------------------|-------------------------------------------------------------------------|-----------------------------|---------------|----------------|
|           | सामाजिव<br>Social S            | ह सुरक्षा व<br>ecurity Fu    | गेष<br>nd                 |                                                                         |                             |               | <b>ळ</b> मिति: |
| Dashboa   | ard Profile I                  | CYC Claim Applic             | cation Change Pas         | sword Reports 🔻                                                         | Extra Amount 🔻              | Manual 🔻      |                |
|           |                                |                              |                           | Contril                                                                 | butor State                 | ement         |                |
|           | Scheme:<br>From<br>Date:       | औषधि उपचार,स्ट<br>2077.03.09 | Search<br>By:<br>To Date: | All<br>छान्नुहोस<br>All<br>Collection<br>Claim                          |                             | Cancel        | -              |
| ſ         | TotalPension:<br>TotalWithdraw | 17738.4<br>7: 0              |                           | TotalRetirement: 7                                                      | 9041.94                     |               | TotalReturn: 0 |
| 9         | सामाजिव<br>Social S            | ॰ सुरक्षा<br>ecurity Fi      | कोष<br>Jnd                | 8                                                                       |                             |               |                |
| Dashboard | Profile K                      | YC Claim App                 | lication Change           | Password Repo                                                           | orts 🔻 🛛 Extra Ar           | nount 🔻 Man   | ual 🔻          |
|           |                                |                              |                           | Con                                                                     | tributor S                  | Statemen      | D              |
|           | Scheme:                        | छान्नुहोस                    | Search By:                | All                                                                     | ~                           | ♥View ¥Car    | ncel           |
|           | From                           | YYYY.MM.DD                   | To Date                   | YYYY.MM.I                                                               | DD                          |               |                |
|           | but.                           |                              |                           |                                                                         |                             |               |                |
| S.N       | Employer Name                  | Contributor Name             | Date                      | ♦ Particular                                                            | Collection Amour            | Amount        | Claim Amount   |
| 1         | Social Security Fund           | विष्णु प्रसाद पोखरेल         | 2078.06.18                | Collection of बृद्धावस्था<br>सुरक्षा योजना for Year<br>2078 and Month 6 | 5912.8                      | 0             | 0              |
| 2         | Social Security Fund           |                              | 2078.06.18                | Collection of सामान्य<br>उपदान कोष for Year<br>2078 and Month 6         | 2462.68                     | 0             | 0              |
| 3         | Social Security Fund           |                              | 2078.05.29                | Collection of सामान्य                                                   | 2462.68                     | 0             | 0              |

|                      |            | उपदान काम for Year<br>2078 and Month 5                                  |         |   |   |
|----------------------|------------|-------------------------------------------------------------------------|---------|---|---|
| Social Security Fund | 2078.05.29 | Collection of बृद्धावस्था<br>सुरक्षा योजना for Year<br>2078 and Month 5 | 5912.8  | 0 | 0 |
| Social Security Fund | 2078.05.13 | Collection of सामान्य<br>उपदान कोष for Year<br>2078 and Month 4         | 2462.68 | 0 | 0 |

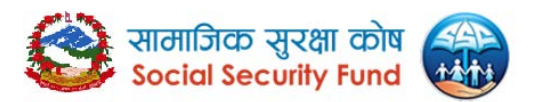

#### **Contributor Statement**

| Schen<br>From<br>Date:                 | ne: छात्रुहोस<br>                      | Search<br>By:<br>To Date: | All<br>YYYY:MM.DD  | •       | <b>⊘View ≭</b> Can                                   | icel |                                |                    |                      |
|----------------------------------------|----------------------------------------|---------------------------|--------------------|---------|------------------------------------------------------|------|--------------------------------|--------------------|----------------------|
| TotalPensi<br>TotalWitho<br>Excel Prin | ion: 6381.3<br>draw: 0<br>Show 10 rows |                           | TotalRetirement: 2 | 2657.81 |                                                      |      | TotalReturn: 0                 |                    | Search Search Search |
| s.N                                    | Employer Name 븆                        | Contributor Name          | ♦<br>Date          | ¢       | Particular                                           | ¢    | Collection Amount <sup>‡</sup> | Interest<br>Amount | Claim Amount         |
| 1                                      |                                        | ्री, दूंगाना              | 2078.07.22         |         | Claim<br>Payment(Online) of<br>चिकित्सा खर्च (ओपीडी) |      | 0                              | 0                  | 909.6                |
| 2                                      | Services Pvt<br>Ltd                    | . ्रहूंगाना               | 2078.07.15         |         | Collection of सामान्य<br>उपदान कोष for Year          |      | 885.93                         | 0                  | 0                    |

#### ३.६. Extra Amount

#### > Special Privilege:

यदि योगदानकर्ताको बृद्ध अवस्था योजना (old age protection scheme)मा निवृत्तिभरण योजनामा मासिक रुपमा जम्मा हुने रकम सरकारले तोकेको न्यूनतम आधारभूत पारिश्रमिकको तीन गुणा भन्दा बढी छ भने उसले चाहेको खण्डमा अतिरिक्त रकम आफ्नो अवकाश सुविधामा सार्न सक्दछ । उक्त कार्यको लागि Special Privilege सव मेनुमा गई निवेदन दिन सक्नेछ ।

| 3         | सामारि<br>Social                | नक र<br>  <mark>Sec</mark> | सुरक्षा कोष<br>urity Fund |                                                    |      |           | ₩मिति: २०७८.०४.०५                 |                   |  |  |
|-----------|---------------------------------|----------------------------|---------------------------|----------------------------------------------------|------|-----------|-----------------------------------|-------------------|--|--|
| Dashboard | d Profile KYC Claim Application |                            |                           | Accident Claim Application Change Password Reports |      |           | Extra Amount<br>Special Privilege |                   |  |  |
|           | Total C                         | Contributi                 | on Month                  | Total Contribution Amo                             | ount | Total Cla | im Amount                         | Last Claim Amount |  |  |
|           | (                               | 1                          | )                         | 8,524                                              |      |           | 0                                 | 0                 |  |  |

|          |             |                       |                                       |                                                       |                               | Soci            | al Security Fund 🛛                                 |           |
|----------|-------------|-----------------------|---------------------------------------|-------------------------------------------------------|-------------------------------|-----------------|----------------------------------------------------|-----------|
| ashboard | Profile     | KYC                   | Claim Application                     | Accident Claim Application                            | Change Password               | Reports         | Extra Amount 🔻                                     | -         |
|          |             |                       |                                       |                                                       |                               |                 | Special Privilege                                  |           |
|          |             |                       |                                       |                                                       | (कार्यविधिको दफा २३क. स<br>-  | ग सम्बन्धित)    | Transfer                                           |           |
|          |             |                       |                                       | <u>अव</u>                                             | <u>काश सुविधा योजनामा ज</u>   | म्पा गर्ने फारा | <u>म</u>                                           |           |
|          | श्रीमान     | र कार्यकार्य          | ਜਿੰਟੇ ਸ਼ਾਨ ਦਾ                         |                                                       |                               |                 |                                                    |           |
|          | ्रामा       | ्पगवपगर<br>जिक सरक्षा | कोष.                                  |                                                       |                               |                 |                                                    |           |
|          | बबरम        | महल, काठ              | माण्डौं।                              |                                                       |                               |                 |                                                    | मिति      |
|          |             |                       |                                       |                                                       |                               |                 |                                                    | 2078.04.0 |
|          |             |                       |                                       | विषय: निवृत्तभरण योजन                                 | ामा बढी भएको रकम अव           | काश सुविधा      | योजनामा जम्मा गर्ने बारे                           |           |
|          | भन्दा<br>SS | बढी भएक<br>SFID:-     | ो हुनाले बढी भए सम्मको र<br>780308792 | कम दफा २३ बमोजिमको अवकाश र<br>Name:- िष्णु प्रसाद पीख | दुविधा योजनामा आजको मि<br>रेल | तेबाट लागू हुने | ।<br>गरी जम्मा गरी दिनु हुन विनम्र अनुरोध गर्दछु । |           |
|          | En          | nployer:-             |                                       | Enable / Disable:-                                    |                               |                 |                                                    |           |
|          |             | None                  |                                       | ✓ None                                                | ~                             |                 |                                                    |           |
|          |             |                       |                                       |                                                       |                               |                 |                                                    |           |
| Basic S  | alary:-     |                       |                                       |                                                       |                               |                 |                                                    |           |
|          |             |                       |                                       |                                                       |                               |                 |                                                    |           |
|          |             |                       |                                       |                                                       |                               |                 |                                                    |           |
|          |             |                       |                                       |                                                       | 💾 Submit                      | 🛛 🔀 Car         | ncel                                               |           |

🗛 प्रात्मात्रिक प्रप्रथा कोष 🗛

- > एक भन्दा बढी रोजगारदाता भएमा Employerमा आफूले चाहेको रोजगारदाता छान्ने
- > Enable/Disable उपयुक्त Option छान्ने
- > Submit बटन Click गर्ने
- > सो Menu मा Click गरे पछि सामाजिक सुरक्षा कोषमा verification का लागि जानेछ ।
- सामाजिक सुरक्षा कोषबाट verification भए पश्चात रोजगारदाताले रकम जम्मा गर्दा निवृत्तभरण योजनामा बढी भएको रकम अवकाश सुविधा योजनामा जम्मा हुनेछ।
- निवृत्तभरण योजनामा बढी भएको रकम अवकाश सुविधा योजनामा निवेदन स्वीकृत भएको नभएको यकिन गर्ने प्रत्रिया
  - > Contributor Portal बाट योगदानकर्ताले आफ्नो PSSID राखेर login गर्ने
  - ⋟ "Profile "मेनुमा Click गर्ने
  - > सो Menu मा Click गरे पश्चात् नोट देखिनेछ।

|                          |                       |                                 |                                                         | 3                          | सामाजिक<br>Social Sec                                                                                                    | सुरक्षा कोष<br>curity Fund |  |
|--------------------------|-----------------------|---------------------------------|---------------------------------------------------------|----------------------------|----------------------------------------------------------------------------------------------------|----------------------------|--|
|                          |                       |                                 | योगदानकर्ताको प्रोफ                                     | ाइल                        |                                                                                                    |                            |  |
| Contributor SSID:        | रस्थाको SSID:         | 3                               | संस्थाको नाम:                                           | 1                          | united in the second second se | ]                          |  |
|                          | नेपाली नामः           | गोविन्द प्रसाद चर्णाइ           | Name[EN]:                                               | Govinda Prasad C           | hapai                                                                                                    |                            |  |
|                          | जन्म मिति:            | 2035.03.02                      | लिङ्गः                                                  | Male                       | राष्ट्र: NEPAL                                                                                                    |                            |  |
|                          | ब्लड ग्रुप:           | 11 Positive                     | सम्पर्क:                                                | test-1067295667(g          | <u>glest.com</u>                                                                                                    |                            |  |
| रोजगारीको विवरण          | ठेगाना सम्पर्क        | नातेदार / ईच्ड्याइएको व्यक्तिको | कागजपत्र                                                |                            |                                                                                                    |                            |  |
| रोजगारीको प्रकार:        | समयगत [ Fixed         | d Term ] पदः                    | Monitoring and Evalu<br>Knowledge Monagem<br>Specialist | ation and<br>tent (M&E/KM) | सुरु नियुक्ति मिति:                                                                                                    | 2019.05.28                 |  |
| नोट : निवृत्तभरण योजनामा | बढी भएको रकम निबेदन ३ | अनुसार अवकाश सुविधा योजनामा     | जम्मा गरिएको छ !!                                       |                            |                                                                                                    |                            |  |

#### ३. ७ अवकाश रकम दाबी गर्ने Online प्रक्रिया

Step 1 : Contributor Portal login भइसकेपछी After Employment भन्ने मेनु अन्तर्गत Withdraw सवमेनुमा Click गर्ने ।

**नोट** यदि : After Employment भन्ने मेनु देखिएको छैन भने योगदानकर्ता Terminate नभएको बुझिन्छ। अवकाश सुविधा योजनामा जम्मा भएको रकम फिर्ता लिन योगदानकर्ता Terminate भएको हुनुपर्नेछ । Terminate नभएको भए त्यसको लागि रोजगारदातालाई सम्पर्क गरी Employer Portal मार्फत Terminate गर्न लगाउनुहोस् ।

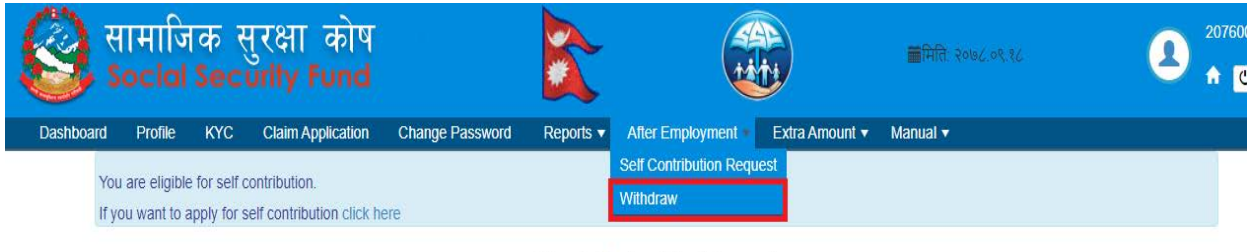

**Contributor Dashboard** 

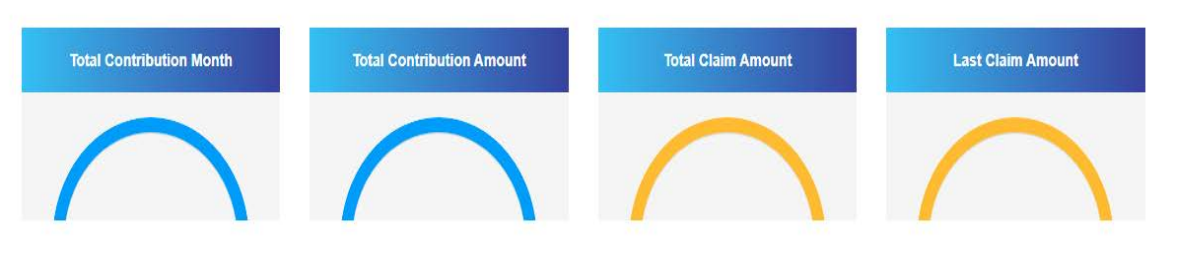

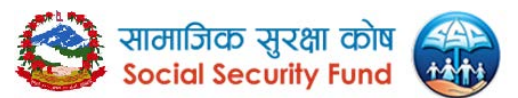

Step 2: यदि योगदानकर्ताले आफ्नो KYC मा बैंक विवरण भरेको छैन भने बैंक विवरण भरे पश्चात् मात्रे रकम फिर्ता लिने निवेदन भर्न सक्नुहुनेछ ।

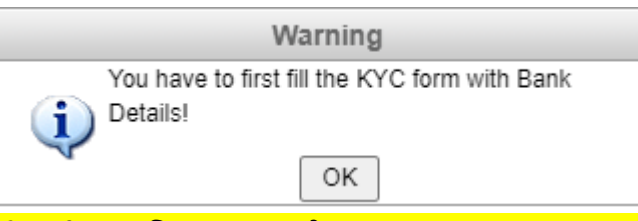

**नोट**ः KYC विवरण भरिसकेपछी सामाजिक सुरक्षा कोषबाट Verify भए पश्चात् मात्र योगदानकर्ताले आफ्नो विवरण परिवर्तन भएको देख सक्नुहुन्छ ।विवरण verify हुनलाई कोषबाट केहि समय लाग्नेछ ।विवरण verify भइसकेपछी मात्र निवेदन भर्नुहोस् ।

Step 3: २०७८ असार मसान्तभन्दा पहिलेने सामाजिक सुरक्षा कोषमा योगदान सुरू गरेका योगदानकर्ताले निवृत्तिभरण योजनामा जम्मा भएको रकम अवकाश सुविधा योजनामा हस्तान्तरण गर्न चाहेमा "के तपाई Pension Amount लाई Gratuity Amount मा Transfer गर्न चाहनुहुन्छ?" भन्ने checkbox मा Tick ☑ लगाउनु पर्छ। २०७८ असार मसान्तपछि योगदान सुरु गरेको हकमा Transfer को सुबिधा उपलब्ध हुनेछैन र उक्त योगदानकर्ताले Gratuity Amount मा देखाएको रकम मात्र निकाल्न मिल्नेछ ।

| <u>बि</u> स | ामाजि<br>ocial | ामाजिक सुरक्षा कोष<br>ocial Security Fund |                           |                              |                                                       |                     |                | ₩मिति: २०७८.०९.१८ | ( | 9 | 207600<br>n C |
|-------------|----------------|-------------------------------------------|---------------------------|------------------------------|-------------------------------------------------------|---------------------|----------------|-------------------|---|---|---------------|
| Dashboard   | Profile        | KYC                                       | Claim Application         | Change Password              | Reports 🔻                                             | After Employment 🔻  | Extra Amount 🔻 | Manual 🔻          |   |   |               |
|             | SSI            | FID:- 2076                                | 501                       | Name:                        | <u>.</u>                                              |                     |                |                   |   |   |               |
|             | <b>Ap</b>      | <b>plication</b>  <br>078.09.18           | Date:-                    |                              |                                                       |                     |                |                   |   |   |               |
|             | Per<br>6       | n <b>sion Am</b><br>000                   | ount                      | Gratuity Amoun               | t                                                     |                     |                |                   |   |   |               |
|             | के त<br>चाह    | ापाई Pens<br>नुहुन्छ ? 🗌                  | sion Amount लाई Grat<br>] | uity Amount मा Transfer गर्न |                                                       |                     |                |                   |   |   |               |
|             | Wit            | hdrawl A                                  | mount                     | Tax Amount                   |                                                       | Withdrawl After Tax |                |                   |   |   |               |
|             | 0<br>          |                                           | 0                         | (कार्यविधिव<br><u>अव</u> ा   | 0<br>हो दफा २३ (२) सँग सम्बन्धि<br>काश भुक्तानी फाराम | ोत)                 |                |                   |   |   |               |

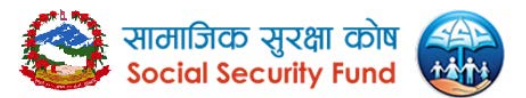

Step 4: "के तपाई Pension Amount लाई Gratuity Amount मा Transfer गर्न चाहनुहुन्छ?" भन्ने checkbox मा Tick ✓ लगाएपछि Pension Type भन्ने मा All, Percentage Based र Amount मध्य कुनै एक छनौट गर्नुपर्नेछ ।

- सबै रकम निकाल्नको लागि All छान्नुहोस् ।
   नोटः सबै रकम निकालेमा सामाजिक सुरक्षा कोषको खाता बन्द हुन्छ।
- केहि प्रतिशत रकम बाकीं राखेर निकाल्नको लागि Percentage Based छान्नुहोस् र कति प्रतिशत निकाल्ने हो उल्लेख गर्नुहोस ।
- केहि रकम मात्र निकाल्नको लागि Amount छान्नुहोस् र कति रकम निकाल्ने हो उल्लेख गर्नुहोस ।

नोटः यदि योगदानकर्तालाई Transfer सुविधा उपलब्ध छैन भने Step 5 बाट अगाडी बढ्नुहोस ।

Step 5: सो निवेदन फाराममा रोजगार अन्त्य वा सेवा निवृत्त कहिले भएको हो सो मिति सहित आवश्यक कागजातहरु Upload गर्न पर्दछ । आवश्यक (तल रातो घेरा लगाएको) सबै विवरण भरी Submit बटन Click गर्नुहोस्।

|                                                                                                    | (কার্যবিথি                                                                             | को दफा २३ (२) सँग सम्बन्धित)        |                                                 |                                                                                |
|----------------------------------------------------------------------------------------------------|----------------------------------------------------------------------------------------|-------------------------------------|-------------------------------------------------|--------------------------------------------------------------------------------|
|                                                                                                    | 36                                                                                     | रकाश भुक्तानी फाराम                 |                                                 |                                                                                |
| श्रीमान् कार्यकारी निर्देशक ज्यू ,<br>सामाजिक सुरक्षा कोष ,<br>बबरमहत, काठमाण्डौ।                                                     |                                                                                        |                                     |                                                 | चिर्मित<br>2078.09.18                                                          |
|                                                                                                    | विषयः अवकाश सुवि                                                                       | वेधा बापतको रकम भुक्तानी र          | प्रम्बन्धमा।                                    |                                                                                |
| सामाजिक सुरक्षा कोषमा योगदानकर्ताको रुपमा र<br>अन्तर्गत जम्मा भएको रकम भुव्तानीका लयगि अन्<br>ठहरेमा कानून बमोजिम सर्नुता / बुझाउँता। | ृषिकृत म श्री<br>रुरोध गर्दछु। तपसिल बमोजिमका आवश्य                                    | मिति :<br>रक कागजात यसे फारामका सार | मा रोजगर अन्य<br>4 सम्तम्न गरी पेश गरेको छु। पे | भएको हुँदा कोषमा अवकास सुविधा<br>य गरेको सम्पूर्ण व्यहोरा ठीक सौंधो हो. छुट्ठा |
| कागजातको प्रकार                                                                                                    | कागजात                                                                                 |                                     |                                                 |                                                                                |
| रोजगारीको अनय / सेवा निवृत्त भएको पत्र<br>रोजगारदालाद्वारा कोषलाई गरिएको सिफारिस पत्र<br>बैंकको चेंकको स्वयान कपी                     | Choose File No file chosen<br>Choose File No file chosen<br>Choose File No file chosen |                                     |                                                 |                                                                                |
| Submit 🔀 Cancel                                                                                                    |                                                                                        |                                     |                                                 |                                                                                |

- > सो निवेदन Submit गरे पछि सामाजिक सुरक्षा कोषमा verification का लागि जानेछ ।
- सामाजिक सुरक्षा कोषबाट verification भएपश्चात योगदानकर्ताको (KYC मा भरेको ) बैंक खातामा रकम जम्मा हुनेछ।

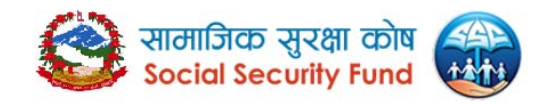

## ४. Self-Contribution कसरी गर्ने?

योगदानकर्ताले (Contributor) काम गरिरहेको कम्पनि छाडेपछि र सो योगदान रकम योगदानकर्ताले स्वयम् आफैले जम्मा गर्न खोजेमा Self-Contribution बाट योगदान रकम जम्मा गर्ने व्यवस्था रहेको छ । सो Self-Contribution गर्न निम्न प्रकिया पूरा गर्न पर्दछ।

#### ४. १ <u>रोजगारदाताको (Employer) तर्फबाटः</u>

योगदानकर्ताले आफुले काम गर्दै आएको कम्पनि छाडेपछि रोजगारदाता (Employer) को तर्फबाट Employer portal मा Login गरी रोजगारदाताले Collection Menu बाट Terminate गर्नुपर्दछ ।

| Employer Registration   Employer Portal Contributor Portal |                                          |                            |                         |
|------------------------------------------------------------|------------------------------------------|----------------------------|-------------------------|
|                                                            |                                          |                            |                         |
|                                                            |                                          |                            |                         |
|                                                            |                                          |                            |                         |
|                                                            | L Employer Login                         |                            |                         |
|                                                            | User Name *                              |                            |                         |
|                                                            | Password: *                              |                            |                         |
|                                                            | SSID:* 330608/41/41/10/19                |                            |                         |
|                                                            | Recover Password Login O Cancel O        |                            |                         |
|                                                            |                                          |                            |                         |
|                                                            |                                          |                            |                         |
| Social Security Fund                                       | Do you have submission No?               | × 🚺 🗎 मिति: २०७८.०         | 8.88                    |
| Dashboard Profile Contributor Register                     | Collection                               | Reports V Help V           | How To 🔻                |
|                                                            | Ves Ves                                  | etsubNo                    |                         |
|                                                            |                                          |                            |                         |
| Total Number of Contributor                                | Total Contributing Contributor Total Nor | n Contributing Contributor | Total Contribution Amou |
|                                                            |                                          |                            |                         |
|                                                            |                                          |                            |                         |
| 55                                                         | 55                                       |                            | 51.00.000               |
| 55                                                         | 55                                       | 0                          | 51.99.232               |

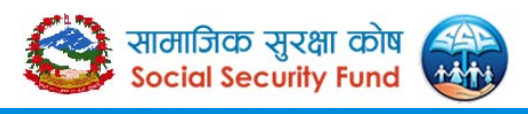

| Das      | hboard                     | Profile  | Contributor F          | Register 🔻 🛛 C      | Collection        | Claim 🔻    | Contributor Grou    | p Setup 🔻            | Change Passwor                  | i Report            | s 🔻 🛛 Help 🔻           | How To | •                  |             |
|----------|----------------------------|----------|------------------------|---------------------|-------------------|------------|---------------------|----------------------|---------------------------------|---------------------|------------------------|--------|--------------------|-------------|
| Сс       | ollection                  | n        |                        |                     |                   |            |                     |                      |                                 |                     |                        |        |                    |             |
| En<br>Su | nployer :-<br>Ibmission    | No :- 20 | 078000017 <del>1</del> | <del>असि  </del> 24 |                   |            | <del>a::10</del> .) |                      |                                 |                     |                        |        |                    |             |
| *        | Entry Date                 | 9        | * Year                 |                     | * Mo              | nth        | Group               |                      |                                 |                     |                        |        |                    |             |
| 2        | 078.04.11                  |          | 2078                   |                     | ī                 | अन्नुहोस 🗸 | छान्नुहोस 🗸         |                      | culate Penalty                  |                     |                        |        |                    |             |
|          |                            |          |                        |                     |                   |            |                     |                      |                                 |                     |                        |        |                    |             |
|          | Filter<br>Contribu<br>Name | utor     | Filter<br>Basic Salary | Hide All            | Filter<br>Remarks | Filter     | 31% Amoun           | Addition<br>t Fund(G | n Contribution<br>AP 28.33-33%) | Transfer<br>Pension | from different<br>Fund | Filt   | er<br>Total Amount | Action      |
|          | ক্রুলার আন                 | al C     |                        | 10331.10            | ~                 |            | 3202.64             |                      | (                               |                     |                        | 0      | 3202.64            | Transientes |
|          | INVYA U                    | OHIA.    |                        | 30994.62            | ~                 |            | 9608.33             |                      | (                               |                     |                        | 0      | 9608.33            | eliminate   |
|          | RAJRAN                     | LOHA     |                        | 30994.62            | ~                 |            | 9608.33             |                      | (                               |                     |                        | 0      | 9608.33            | 0           |

#### ४. २ योगदानकर्ताको (Contributor) तर्फबाट

४.२.१ रोजगारदाता (Employer) ले Terminate गरेपछि ,Contributor Portal बाट योगदानकर्ताले आफ्नो PSSID राखेर login गरे पश्चात् Menu मा Self-Contributor गर्न चाहनुहुन्छ भनेर सोध्नेछ चाहेको भए Click Here गर्ने ।

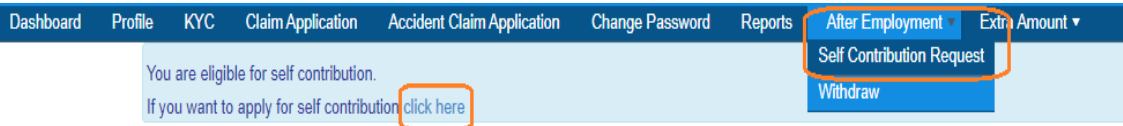

Menu मा Click गरे पछि Request Form देखिनेछ Submit गरेपछि सामाजिक सुरक्षा कोषमा verification का लागि जानेछ ।

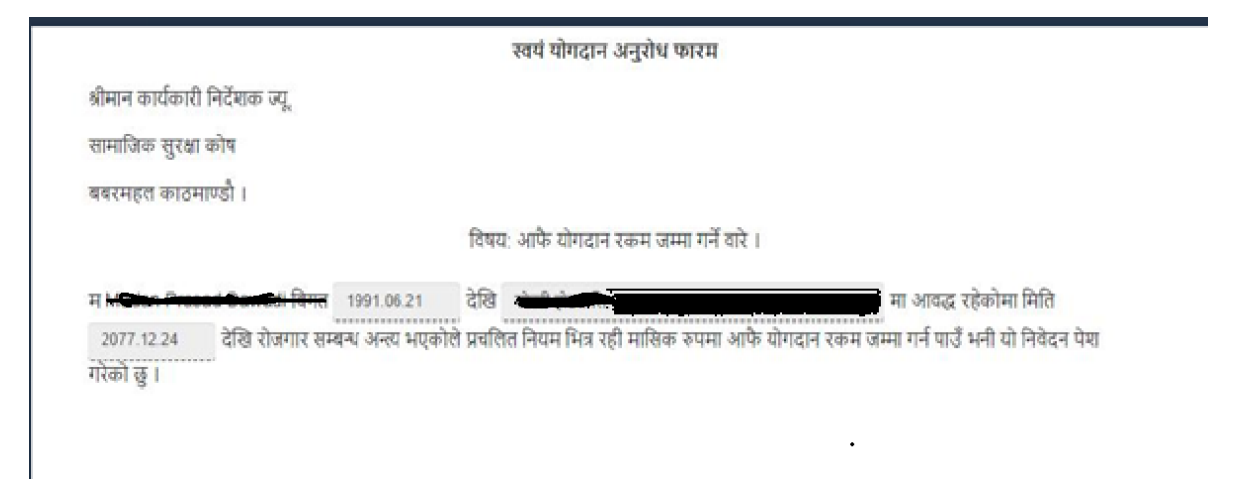

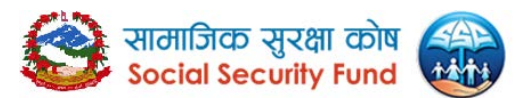

४.२.२ बुदां (४.३) अनुसार सामाजिक सुरक्षा कोषबाट verification भए पश्चात Contributor Portal को Menu मा Collection Menu देखिनेछ । सो Menu गएर Get New Submission Number लिएर आफुले जम्मा गर्न चाहेको रकम जम्मा गर्ने ।

| 🔇 सामाजिक सुरक्षा कोष<br>Social Security Fund | <b>\$</b>                            |                            | 🗰मिति. २०७८.०४ १२         |                  |
|-----------------------------------------------|--------------------------------------|----------------------------|---------------------------|------------------|
| Dashboard Profile KYC Claim Application       | Accident Claim Application Change Pa | assword Reports Collecti   | ion Extra Amount 🗸        |                  |
|                                               | Contributor                          | <sup>•</sup> Dashboard     |                           |                  |
| Total Contribution Month                      | Total Contribution Amount            | Total Claim Amour          | nt Li                     | ast Claim Amount |
| 15                                            | 1,06,062                             | 0                          | ) (                       | 0                |
| र्द्धि सामाजिक सुरक्षा<br>Social Security Fi  | कोष<br>Und Do you h                  | ave submission No?         | ×                         | ■सिति २०७८       |
| Dashboard Profile KYC Claim App               | lication Accident C 🥪 Yes            | - (                        | GetSubNo                  | Extra Amount 🔻   |
| Total Contribution Month                      | Please r                             | tote down Submission ni: 2 | 20780000172431<br>ок punt |                  |
| 15                                            | 1,06,06                              | 2                          | 0                         |                  |

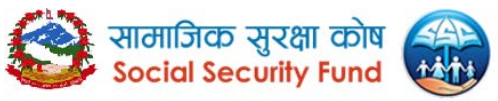

| Collection                                                                |                                |                 |                |
|---------------------------------------------------------------------------|--------------------------------|-----------------|----------------|
| Employer :- SELF CONTRIBUTION EMPLOYER<br>Submission No :- 20780000172431 | [ SELF CONTRIBUTION EMPLOYER ] |                 |                |
| • Year Month<br>2078 विसाल • ि ReCalc<br>                                 | date Penalty                   |                 |                |
| S.No SSFID c जेठ e<br>असार                                                | Basic Salary Remarks           |                 | Amount         |
| 1 (2005-2007-2006) 위( 1997-2007-2007-2007-2007-2007-2007-2007-2           | 9385                           | ~               | 2909.35        |
|                                                                           |                                | Total Amount    | 2909.35        |
|                                                                           |                                | Dues Amount     | 0.00           |
|                                                                           |                                | Current Penalty | 0.00           |
|                                                                           |                                | Grand Total     | 2909.35        |
|                                                                           | Save                           | Submit 🚔 Print  | Payment Cancel |

४.३ सामाजिक सुरक्षा कोष (SSF) को तर्फबाट:

४.३.१ सामाजिक सुरक्षा कोषले आफ्नो Portal बाट Self-Contributor Verification menu बाट Verification गरिने छ ।

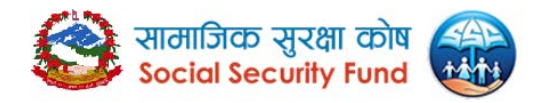

## ४ पासवर्ड बिर्सेमा के गर्ने ?

पासवर्ड बिर्सेमा Contributor Portalको Login पेजमा रहेको Reset Password बटन थिचेर पासवर्ड Reset गर्न सकिन्छ । सो बटन थिचेपछि पासवर्ड Reset गर्ने लिङ्कक पोर्टलमा सेभ गरेर राखेको इमेलमा जान्छ । लिङ्ककमा थिचेर नयाँ पासवर्ड राख्न सकिन्छ ।

| Employer Registration • Emp | loyer Portal ( | Contributor Portal |
|-----------------------------|----------------|--------------------|
|                             |                |                    |
|                             |                |                    |
|                             |                |                    |
| 👤 Contribut                 | tor Login      |                    |
|                             | _              |                    |
| User Name *                 | 2              | 07800              |
| Password: *                 | <b></b>        |                    |
| 1 dooword.                  |                |                    |
| SSID: *                     | 2              | 07800              |
|                             |                |                    |
| Reset Passwor               | ⊴) ⊔           | ogin 🥝 Cancel 🛇    |
|                             |                |                    |